# 

PÅLOGGING TIL DIGITALE TIMER I CANVAS

Invitasjon til nettbaserte timer i Canvas mottas i epost fra Instructure Canvas. Når man oppretter konto ved første gangs pålogging fungerer PC og nettlesere Chrome/Firefox best.

Klikk på «Kom i gang»

(Dersom du ikke får til å åpne lenken i Chrome/Firefox: høyreklikk og kopier den underliggende lenken, og lim den inn i URL linjen i nettleseren)

Du blir nå dirigert til Canvas. Klikk på «Godta» Du har blitt invitert til å delta på et emne på <u>rbup.instructure.com</u>. Emnet heter Echo. Emnerolle: Student

Navn:Ola AndersenE-post:echoprosjekt@gmail.comBrukernavn:ingen

Du må registrere deg på Canvas før du kan delta på emnet.

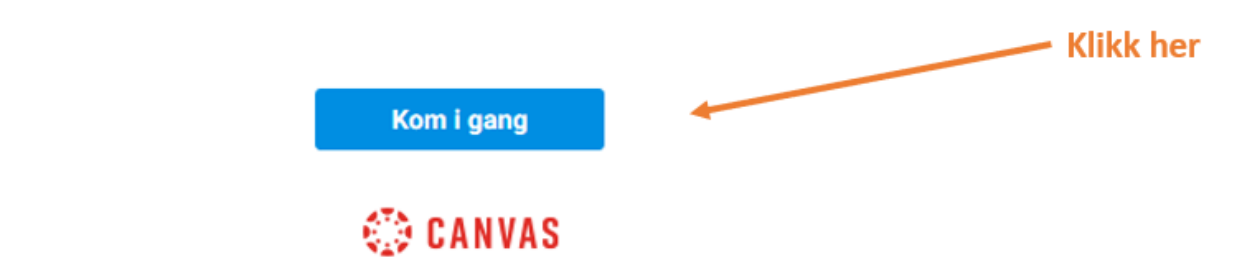

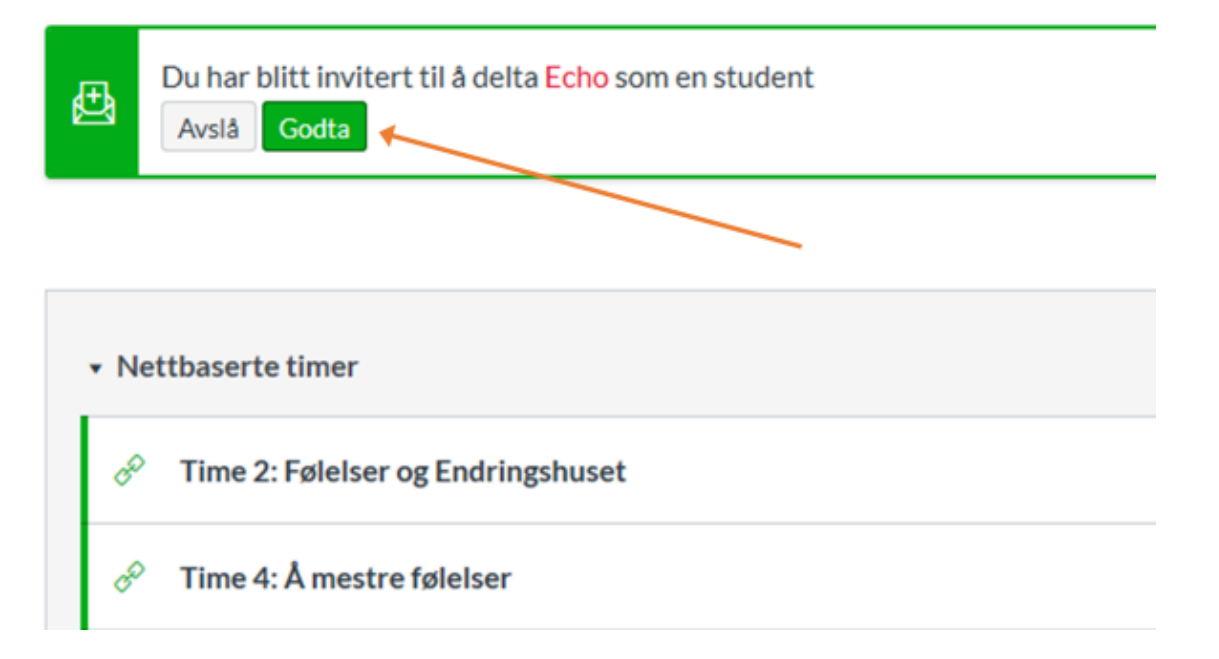

Opprett Canvas konto: Klikk på «Opprett min konto»

(Dersom du har en Canvas-konto, klikker du på «Jeg har en Canvaskonto». Du vil da bli dirigert til innloggingssiden til Canvas)

Fullfør registreringen ved å skrive inn passordet du ønsker å bruke i passord-feltet og klikk på «**Registrer**»:

## 🗇 CAN<mark>č</mark>

Du er invitert til å delta i dette emnet. Du kan se deg rundt i emnet, men må akseptere påmeldingsinvitasjonen før du kan delta.

## Velkommen!

Du er invitert til å delta i **Echo**. For å akseptere denne forespørselen må du ha en konto i Canvas. Klikk lenken nedenfor for å opprette en konto i Canvas.

Jeg har en Canvas-konto C

onto Opprett min konto

X

## 🔅 CANVAS

## Velkommen!

For å kunne sluttføre din registrering for emnet Echo, har vi behov for litt mer informasjon.

| Logg inn: | echoprosjekt@gmail.com      |  |
|-----------|-----------------------------|--|
| Passord:  |                             |  |
| Tidssone: | København (+01:00/+02:00) ∨ |  |
|           | Tilbake Registrer           |  |

Du dirigeres nå inn i emnesiden hvor nettbaserte timer publiseres.

Klikk på timen du vil starte.

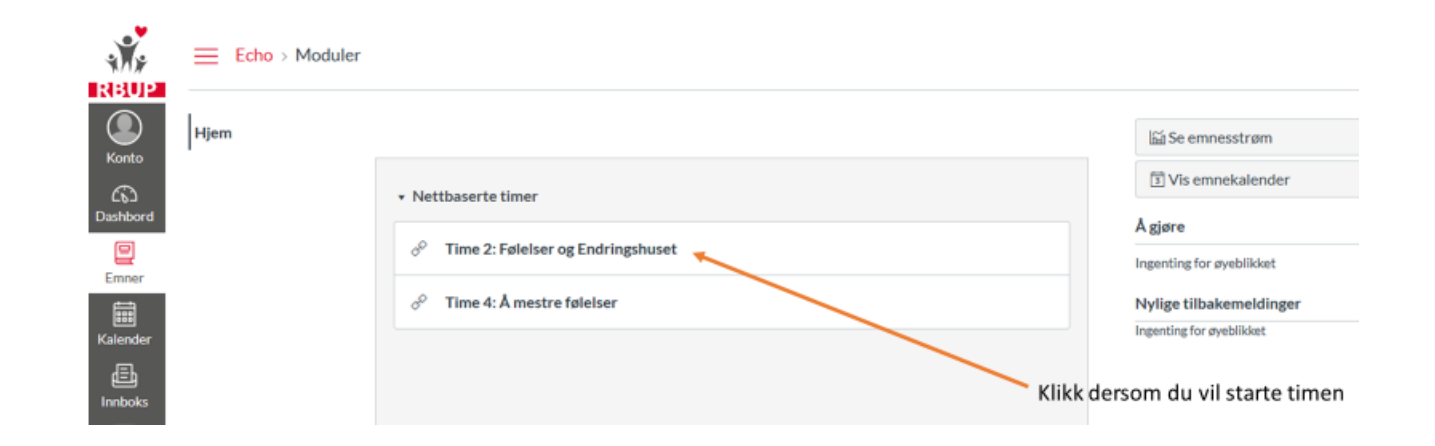

Inne i den i timen: Trykk på det lille symbolet oppe ved vinduets tittel for å få fullskjerm! Husk å ha på lyden!

Når timen er ferdig, lukk vinduet/fanen.

Påfølgende innlogginger skjer via: rbup.instructure.com (Legg gjerne til i verktøylinje/favoritter)

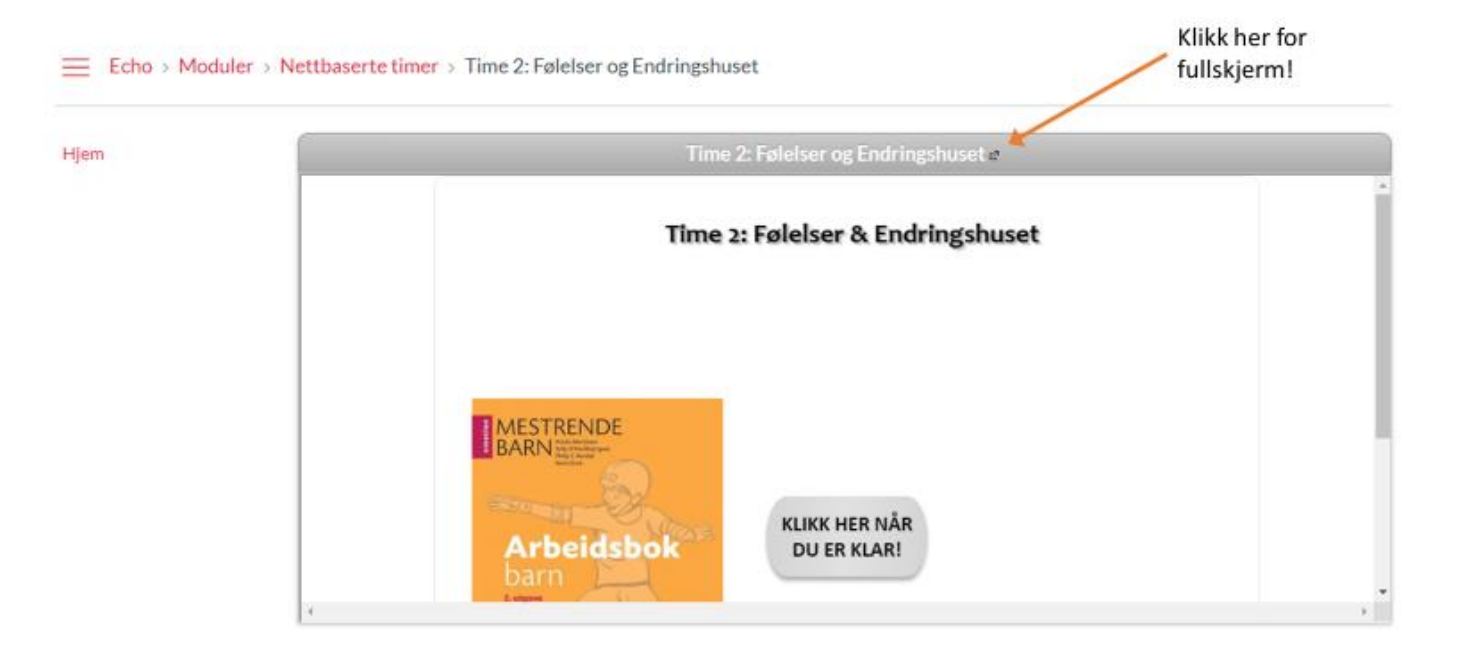

#### Legg til epostadresser til brukeren

Du kan legge flere epostadresser til brukeren. De nye epostadressene kan da også brukes til pålogging (passordet vil være det samme for alle epostadresser). Når du er inne i Canvas, velger du da «Konto» i menyen til høyre, deretter «Innstillinger» og «+ E-postadresse»

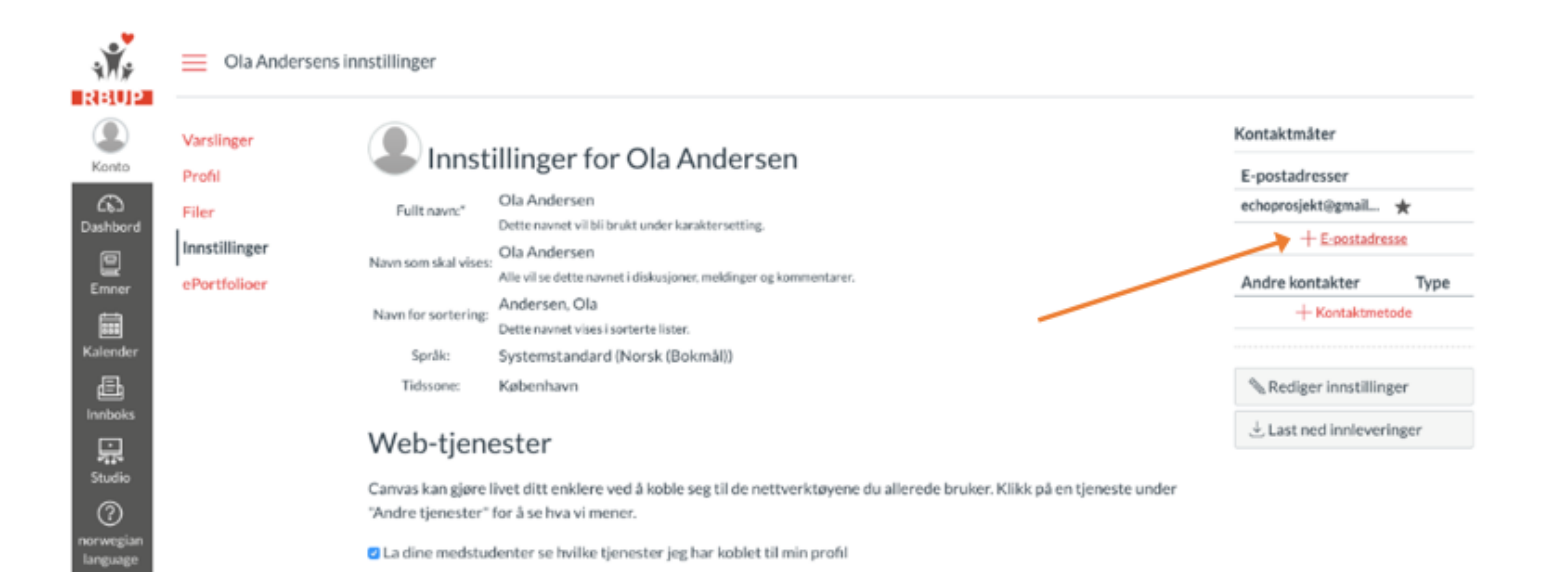

### Egen Canvas-app

Det finnes også en egen Canvas app dersom barnet vil benytte Pad til digitale timer. Slik gjør du: Last ned Canvas student-appen (gratis) fra din app store Åpne appen, under «Finn skolen min»: tast inn: RBUP Innlogging: Legg inn brukernavn (din e-postadresse) og passordet du har laget selv. Trenger du hjelp med Canvas? Ta kontakt med ECHO stipendiat: Carina Lisøy, tlf 97515915, Epost: carina.lisoy@r-bup.no

Vennlige hilsener,

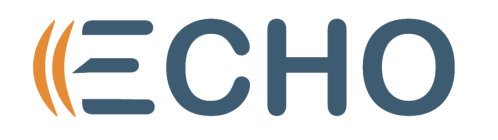